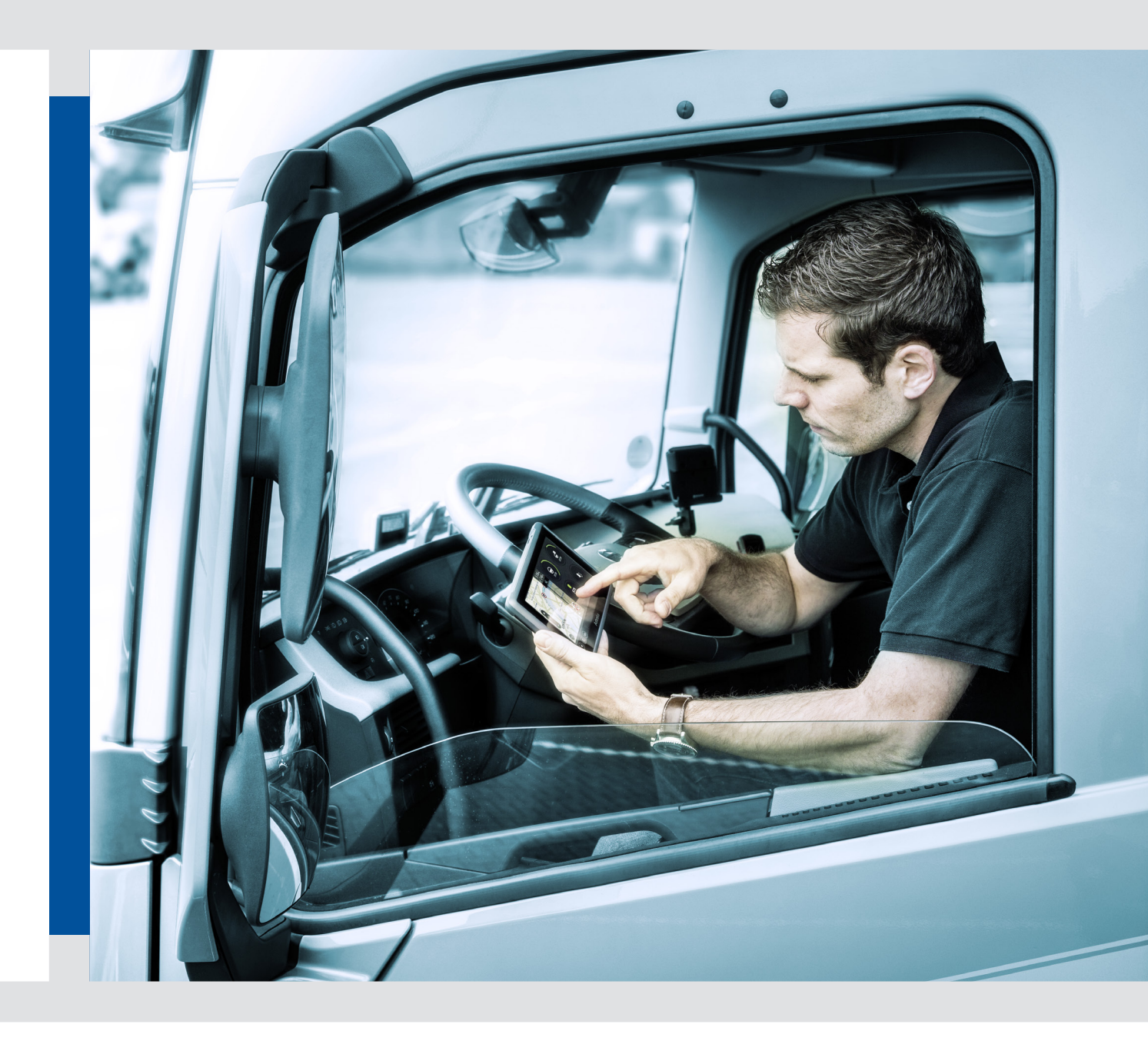

# Driver Linc

User Manual

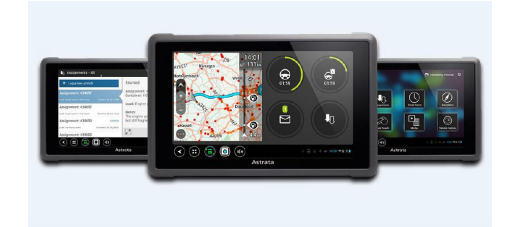

- Settings/language change
- Driver Hours
- Navigation
- Driver Coach
- Messaging & Assignments

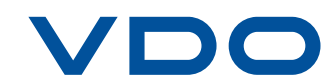

# Settings/Language change

If your tablet works in other language, please start with settings and language change. Click on the toolbar at the bottom right (in the place where you can see an hour, battery status), and then click like on the pictures in the order below. In last (5) step, choose the language from the list.

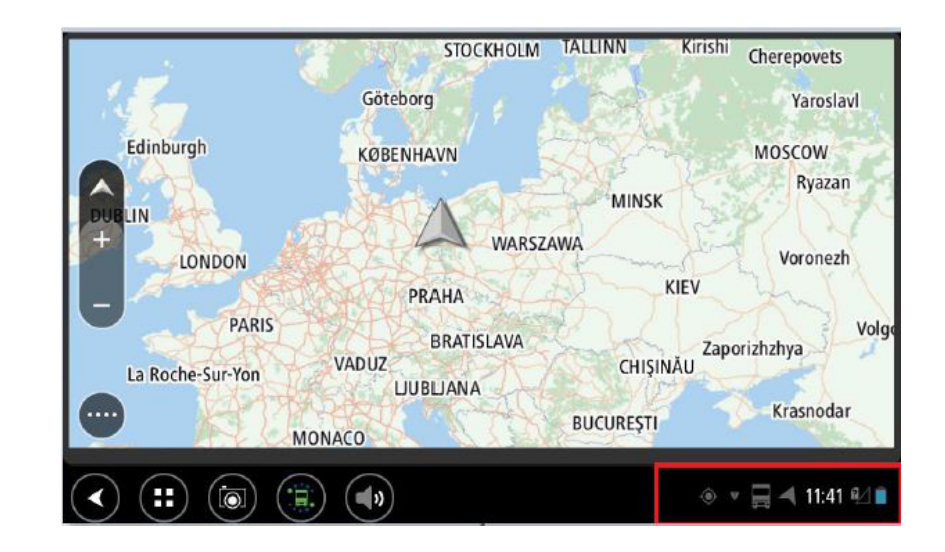

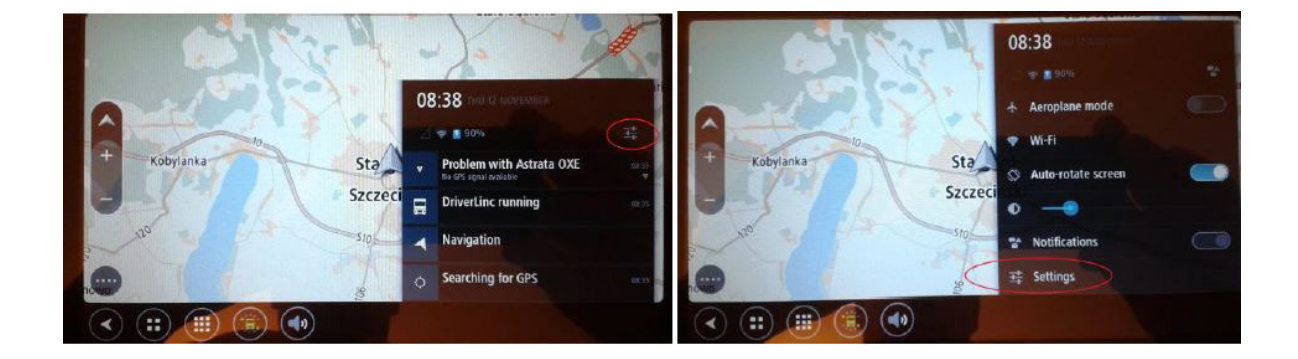

| Settings                               | ( Language & input                   |                      |
|----------------------------------------|--------------------------------------|----------------------|
| Storage                                | Language                             |                      |
| Battery                                | engisin (univer kingdom)             |                      |
| 🖸 Apps                                 | Spell checker                        | 뀩                    |
| ≜ Users                                | Personal dictionary                  |                      |
| PERSONAL                               | KEYBOARD & INPUT METHODS             |                      |
| Location access                        | Default                              |                      |
| 🔥 Language & Input                     | engan (UK) - Antroid Kayboard (AOSP) |                      |
| <ul> <li>Backup &amp; reset</li> </ul> | English (MC)                         |                      |
| ACCOUNTS                               | Google Pinyin                        |                      |
| SYSTEM                                 | Japanese IME                         |                      |
|                                        |                                      | ) 세 및 및 * 08:39 후신 🕯 |

If you want to go to other settings, proceed like before with language change. First four steps are the same. Now you gain an access to device settings. Besides language, you can manage display settings, sound settings, system bar (icons at the bottom of the main screen),

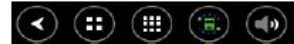

If you choose

or additional applications. You also gain helpful information about storage, battery and an access to date/time settings.

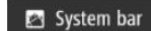

you can decide which icons will be available at the bottom of your main screen. You can also add additional quick launch button:

| Quick launch                 | :                 |  |
|------------------------------|-------------------|--|
| All apps                     |                   |  |
| <b>***</b> * App Store Trial |                   |  |
| 💽 Camera                     |                   |  |
| 🔗 Clock                      |                   |  |
| 生 Downloads                  |                   |  |
| 🚍 DriverLinc                 |                   |  |
| O External camera            |                   |  |
| 🛃 Gallery                    |                   |  |
| 🚱 Map Library Demo           |                   |  |
| < Navigation                 |                   |  |
| 🔀 SDK test app               |                   |  |
| 🔅 Settings                   |                   |  |
| Software update              |                   |  |
| 👃 vic                        |                   |  |
| (◀) (☷) (♠) ் ◄              | 🕼 🔚 🔻 09:57 📚 🖬 🖻 |  |

| 🔅 Settings                 |                       |
|----------------------------|-----------------------|
| 🗢 Wi-Fi                    |                       |
| Bluetooth                  |                       |
| 🕚 Data usage               |                       |
| More                       |                       |
| DEVICE                     |                       |
| Sound                      |                       |
| 🛃 System bar               |                       |
| Display                    |                       |
| Storage                    |                       |
| 🔒 Battery                  |                       |
| 🛃 Apps                     |                       |
| 🚊 Users                    |                       |
| PERSONAL                   |                       |
| Location access            |                       |
| 🖪 Language & input         |                       |
| <ul> <li></li></ul>        |                       |
| ACCOUNTS                   |                       |
| SYSTEM                     |                       |
| S Date & time              |                       |
| ① About your TomTom device |                       |
| < (;;) (•)                 | ) 🔶 🛋 🗮 🔻 09:56 🖘 🗐 💈 |

#### Attention!

The list of available aplications and widgets can be different for particular users. It depends on a few factors. If you need more information, please contact VDO Europe.

# Navigation

Navigation (Tom Tom) is designed and dedicated for heavy transport. There is a possibility to define details of vehicle. Navigation also takes account specific requirements for dangerous goods transport (ADR).

This functionality can be used as a full screen or as a shared screen – in common with additional information (righthand), like for example driver hours or messaging. This allows observation of several parameters at the same time.

Navigation can be opened by clicking the button shown on the picture below:

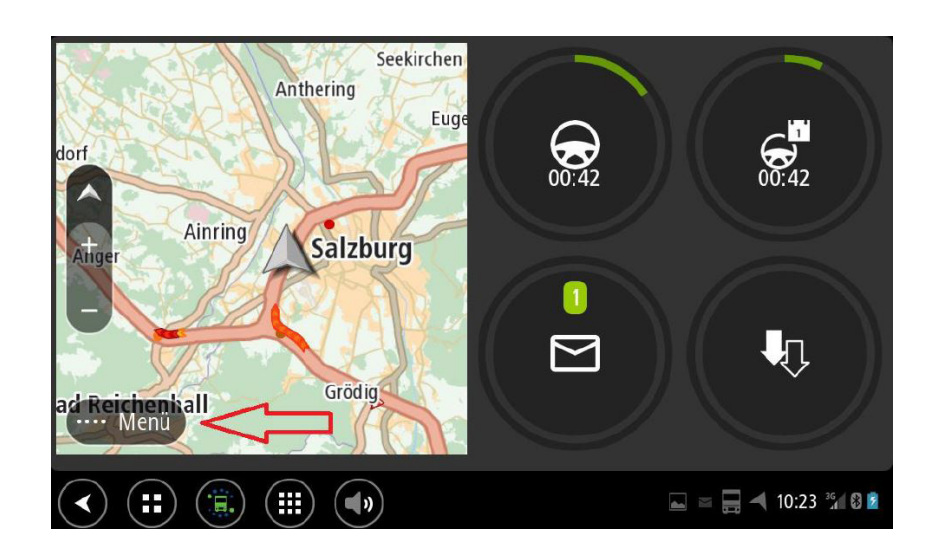

Here, you can type in the address and calculate a route, set your places, save your route, find the nearest petrol station or car park.

Here you can also enable or disable voice instructions and set volume.

Swipe screen from right to left and then you will see the "Settings" icon. Click ot it and then you will get an access to your navigation menu. Please check and chose the best settings for you.

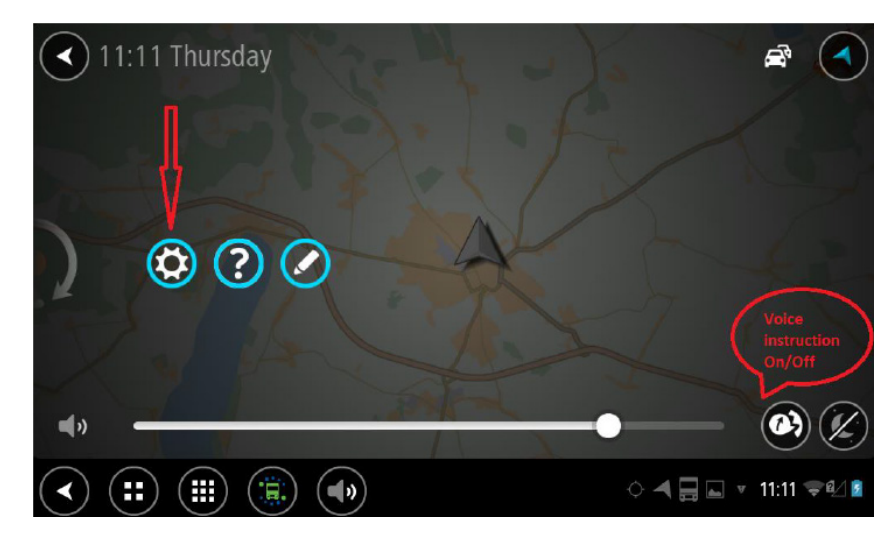

Please start with "my vehicle" and define right parameters of your vehicle. Only if you do this, you can use your navigation in 100%. When you click: HAZMAT you can describe more detailed, regarding to the class of dangerous materials. You can choose three groups.

Other icons, make it possible to define maps view, task bar, voice settings, route planning.

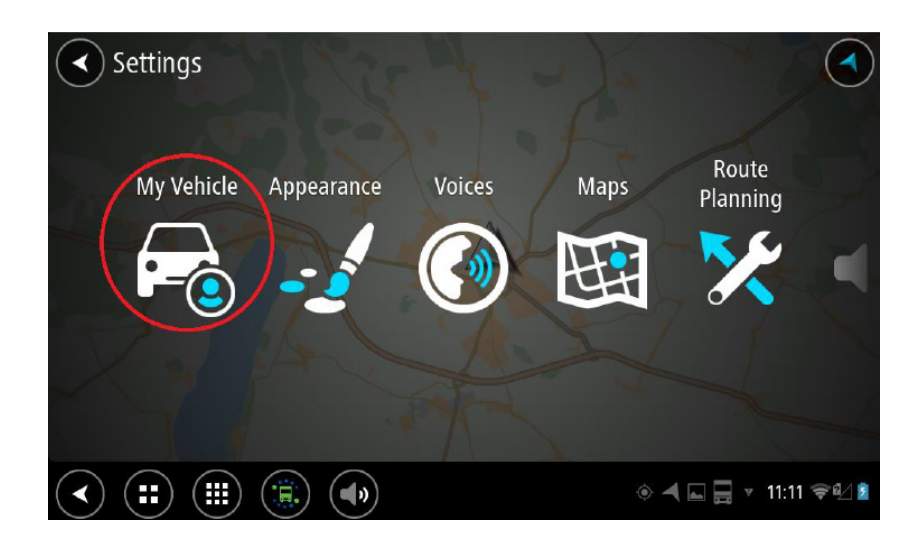

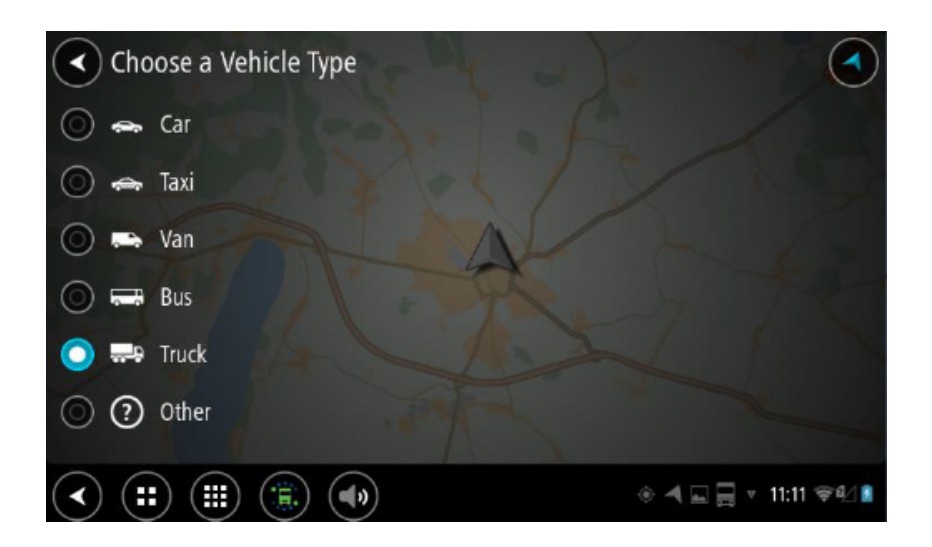

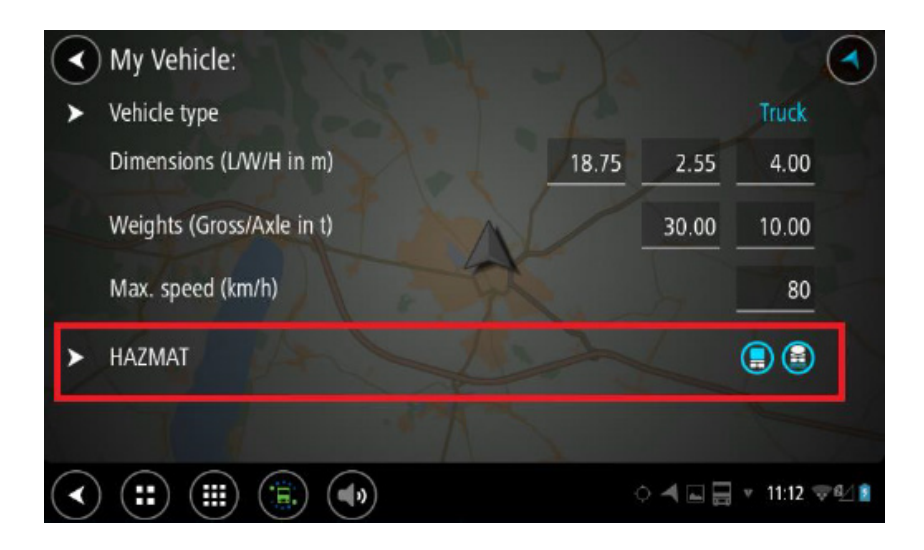

## Messager & Assignments

If you chose, in task bar (at the bottom), icon: available functionalities.

you will go to screen, where you can chose one of a few

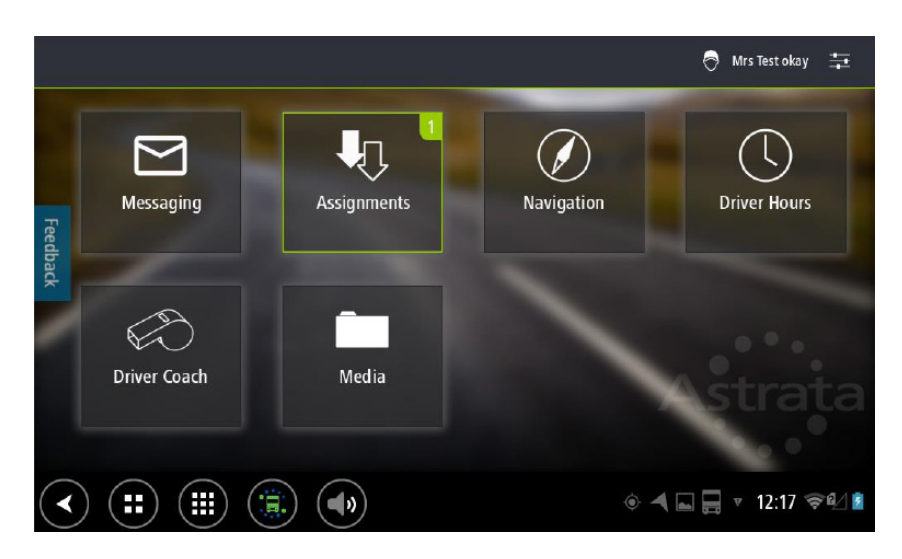

Besides access to navigation, you can also send/receive simple text message or send/receive assignments status. Those two functionalities are independent of each other.

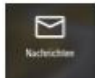

This icon, is message icon... You can send/receive simple text messages.

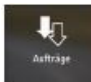

Icon Assignments is also teeling you about message for you. Shape of this message is not free. Message is predefined by your dispatcher or Fleet Manager. This kind of messages will always look the the same for you. You can create an answer but by strict rules. Always when you open "assignments" and click "Update", you will see the list of answers which are possible and provided for this specified assignment.

If you want to create and send message, click "Messaging" icon and select "New message". Mow you can type in your text message. Then, click "Send" if your message is finished. When you receive message during driving, you will be informed about this. You will hear a sound and you will see information on the screen. For your comfort and safety, message can be read aloud by your Driver Linc(!)

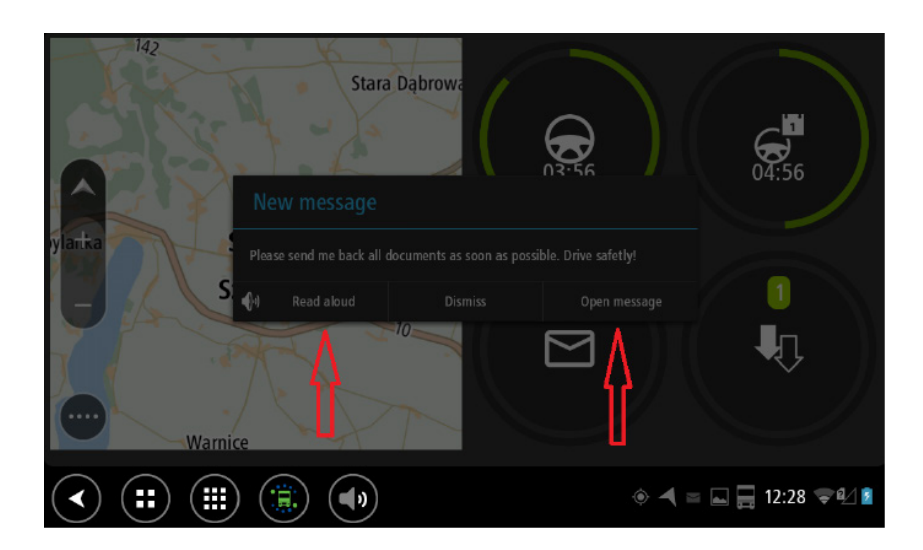

You can also open it and read it. Off course you can always come back to older messages.

When you click on "Messaging", you will see screen like this one below. You can see your inbox and the content of the selected message. You can read message, listen message, answer or delete message. If you click "Inbox" button, you will see all sent and failed messages.

You can choose "New message", write your text and then click "Send"...

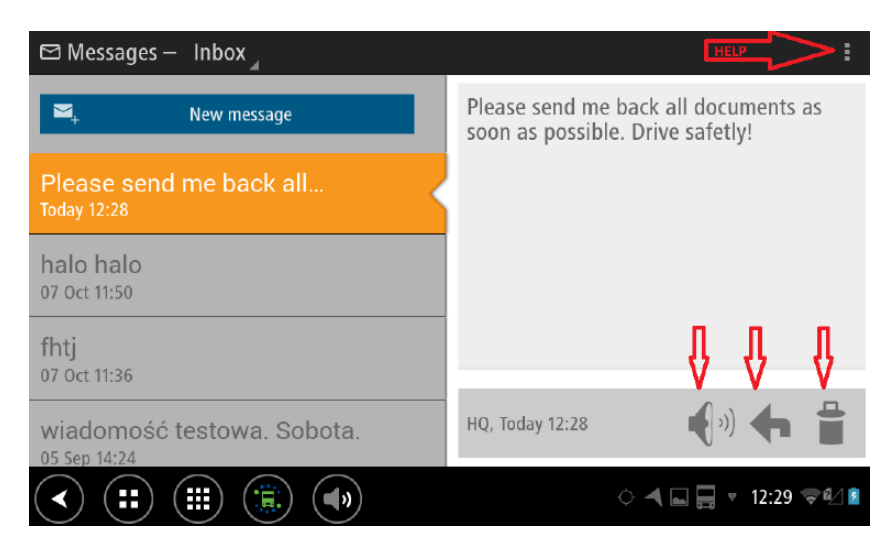

#### Attention!

Please find "help button" in the upper right corner and learn more about this functionality.

Incoming assignment looks like on the screenshot below. You will be informed about incoming assignment by sound signal and popup window:

|              |              |             |                 | 👌 Mrs Test okay 📫 |
|--------------|--------------|-------------|-----------------|-------------------|
| Feed         | Messaging    | Assignments | Navigation      |                   |
| back         |              | Dismiss     | Open assignment |                   |
| 1            | Driver Coach | Media       |                 |                   |
| $\checkmark$ | (;;) (;;;)   | )           | ، ح             | a 🛄 17:00 荣 🖉 💈   |

You can see the content of the order on the right side of the screen. At the same time, on the left side of the screen you can see the list of all assignments. It is possible to see selected message in full screen view. Then you have to click:

If you need to reply or update your assignment, just click "Update" button. Then you will see all possible, predefined answers or statuses. If image capturing functionality is available for you, it is possible to add to your message photo, scan or signature – find icons in the upper right corner. If you finished, click: Your message will be send immediately.

You can also "Log a new activity", which means that you will fill out and send predefined report/message. The shape and form of your message depends on your despatcher or Fleet Manager. You will not create your own message form here. Below you can find simple example: assignment and answer for this message.

| <b>₽</b> Ţ A         | ssignments All (1) | 4                     |   |                      |                    | $\langle \rangle$ | :   |
|----------------------|--------------------|-----------------------|---|----------------------|--------------------|-------------------|-----|
| ► Log a new activity |                    |                       |   | assingnn             | nents test         |                   |     |
|                      | SILVA              |                       |   | order<br>number      | 23456              |                   |     |
|                      |                    | SENT:<br>07 Oct 11:34 | L | loading<br>address   | Wąchock, Smrodliwa | 2                 |     |
|                      | ASSINGNMENTS       |                       |   | loading<br>time      | 14-11-15           |                   |     |
|                      |                    | SENT:<br>Today 14:40  | L | unloading<br>address | Pacanów, Matołkowa | a 1               |     |
|                      |                    | TEST                  |   | unloading<br>time    | 16-11-15           |                   | _   |
|                      | ACCINCINCLATO      | SENT:<br>Today 16:59  |   |                      |                    | S Upda            | ate |
| $\checkmark$         |                    |                       |   |                      | ় ◀ ⊑ 🗖 ҝ          | 17:18 ᄛ           | 4   |

| 1 | 🖲 Nowy formularz         |       | 0 | w/    | *      | ► Finish  |
|---|--------------------------|-------|---|-------|--------|-----------|
|   | order number             | 23456 |   |       |        |           |
|   | drive to loading place   |       |   |       |        |           |
|   | loading                  |       |   |       |        |           |
|   | drive to unloading place |       |   |       |        |           |
|   | unloading                |       |   |       |        |           |
|   | unloaded                 |       |   |       |        |           |
|   |                          |       |   |       |        |           |
|   |                          |       |   |       |        |           |
| ( | < ::: :::                |       |   | ¢ 🖣 🖬 | 🔲 🔻 17 | :18 🖘 🖅 💈 |

# **Driver Hours**

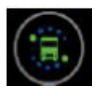

If you click here, you will get an access to main screen. You can find navigation, messaging and assignments here. You can also find "Driver hours" here. If you are logged in – your driver card is in tachograph, you can see this in the upper right corner. Login process is automatic. It is enough to put in your driver card to tachograph. You will be recognized and logged automaticaly. Please find screenshot below:

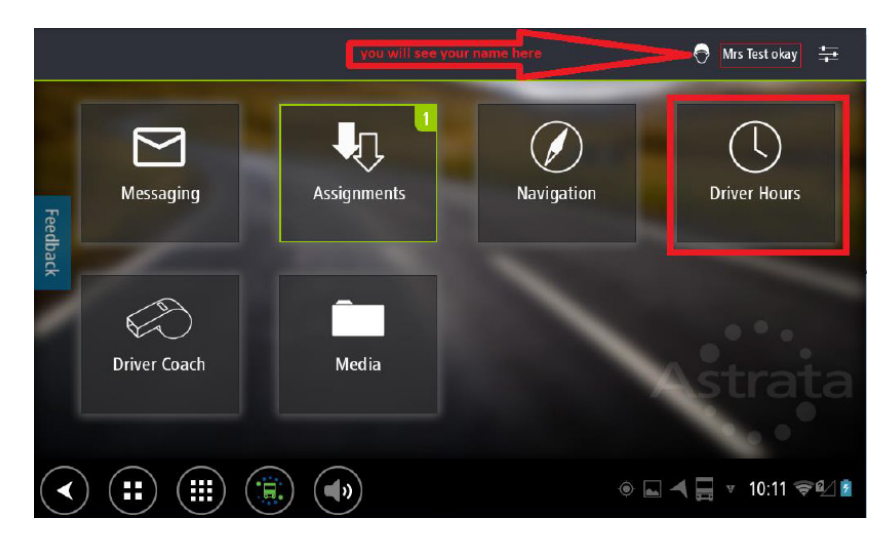

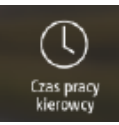

If you click here, you are able to access driver hours information and data. You can find detailed information about your driving/working hours. Please find detailed information about this functionality on your DriverLinc – click in the upper right corner. Please find screenshot below.

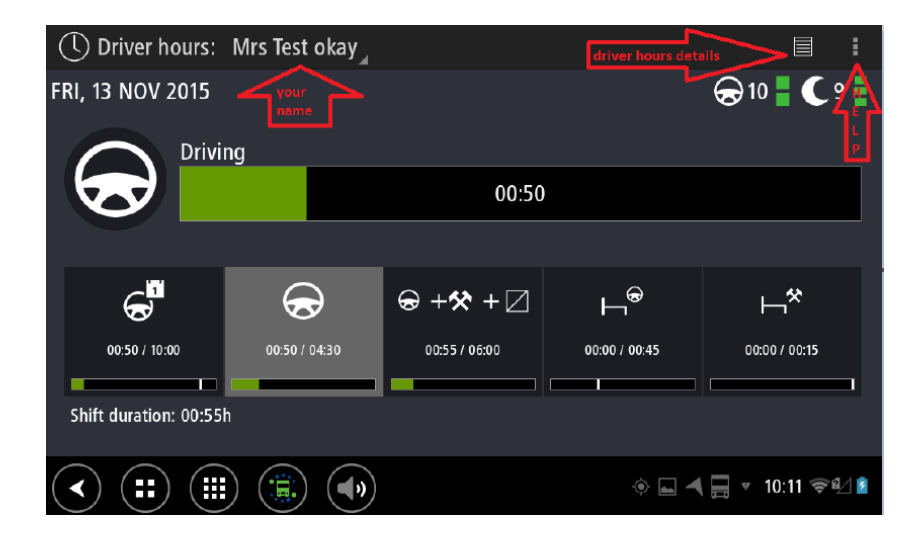

Durin driving, you can use shared screen. Then you will see your navigation on the left side and your driving hours on the right side. When your driving time comes to end, the color changes from green to orange. On the screenshot below you can see situation like this. Driving time comes to end – orange colour -you need a rest... But in the same time you can see your dayly driving time in green colour. After required break, you can still drive a few hours.

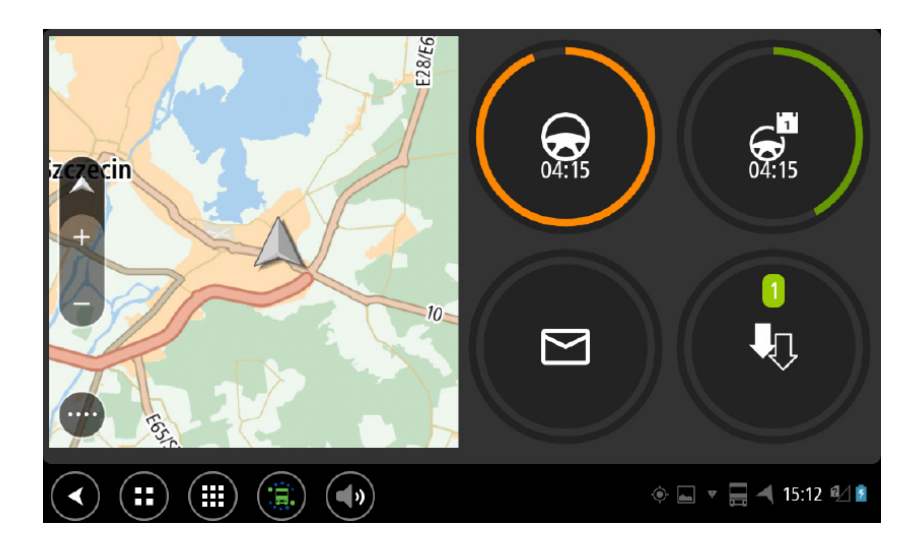

If you approach the limit of allowable driving/working time, you will see an additional message that will also be read loud. It will be orange or red – if driving/working time is exceeded.

You will be informed about driving time and working time as well. Please find screenshots with examples below:

|    |                |                       |                        | 04:16             | V   | Vori | king –  | Container mo        | unt                 |                   |   |
|----|----------------|-----------------------|------------------------|-------------------|-----|------|---------|---------------------|---------------------|-------------------|---|
|    | Driv           | er Hours              |                        |                   |     |      | Dri     | ver Hours           |                     |                   |   |
|    | Drivin         | g<br>time almost exce | eded (14 minutes left) |                   |     |      | Worl    | ting time almost ex | cceeded (14 minutes | : left)           |   |
| Sz | 🔥) Rea         | ad aloud              | ок                     | Open driver hours |     |      | 🌒 i) Re | ad aloud            | ок                  | Open driver hours |   |
| /  |                |                       |                        |                   |     |      |         | $\diamond$          | 0 · M               |                   |   |
|    |                |                       |                        |                   |     |      |         |                     |                     | ( 🍠 )             |   |
|    | Driv           | er Hours              |                        |                   |     | q    | Driv    | er Hours            |                     |                   | D |
|    | 2              |                       |                        |                   | Dri | Ĩ    | Worki   | ng time exceeded!   |                     |                   |   |
|    | STOP           | ng time exceeded!     |                        |                   |     |      | STOP    | NOMi                |                     |                   |   |
|    | <b>-</b> €}-1) | Read aloud            |                        |                   |     |      |         | Read aloud          |                     | Open driver hours |   |
|    |                |                       |                        |                   |     | :h   |         | Med                 | ia                  |                   |   |
|    |                | Medi                  | d                      |                   |     |      |         |                     |                     |                   |   |

If necessary, it is possible to describe in detailed way your current status or activity.

We call it subactivities. If your tachograph (and DriverLinc) shows "work" you can also describe what kind of work is this. You can choose right status when DriverLinc is asking about this or manually whenever you want. See screenshots below.

| ① Driver hours:        | Mrs Test okay 🔬           |                                                       |                 |                        |  |  |  |  |
|------------------------|---------------------------|-------------------------------------------------------|-----------------|------------------------|--|--|--|--|
| FRI, 13 NOV 2015       |                           |                                                       |                 | <b>⊖</b> 10 <b>€</b> 9 |  |  |  |  |
| Worki                  | ng – —                    |                                                       |                 |                        |  |  |  |  |
|                        | No subactivity set        |                                                       |                 |                        |  |  |  |  |
|                        | Would you like to set a s | Would you like to set a subactivity for Mrs Test okay |                 |                        |  |  |  |  |
| S                      | Cancel                    |                                                       | Set subactivity |                        |  |  |  |  |
| 04:35 / 10:00          | 00:06 / 04:30             | 00:10 / 06:00                                         | 00:00 / 00:45   | 00:00 / 00:15          |  |  |  |  |
| Shift duration: 05:41h |                           |                                                       |                 |                        |  |  |  |  |
|                        |                           |                                                       | ÷ 🖬 🗖           | 🔺 🔻 14:58 🖘 🗹 🖻        |  |  |  |  |

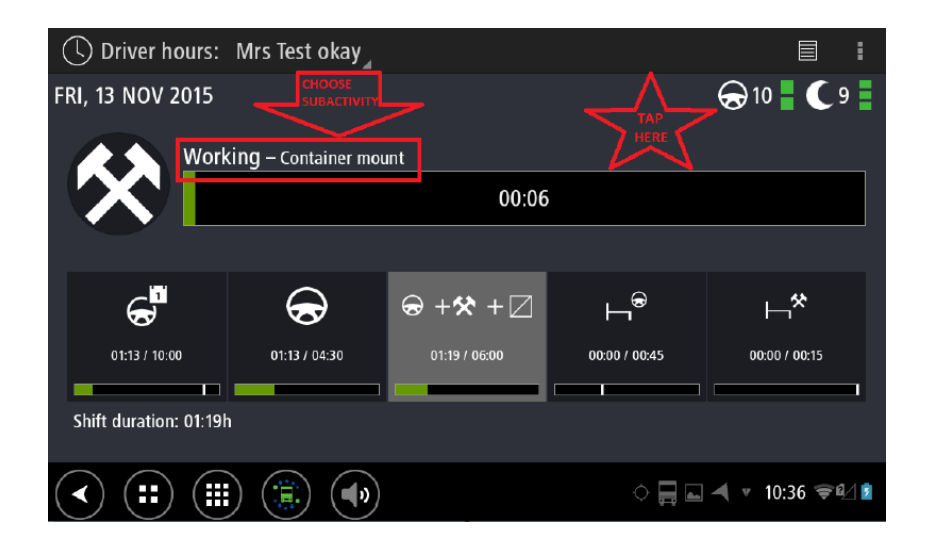

If you go there, you can find the list of subactivities. Now please choose the right one....

| () Set subactivity           | у                     |             |               |                 |
|------------------------------|-----------------------|-------------|---------------|-----------------|
| —                            | Loading               | Unloading   | Break         | Short rest      |
| Home rest                    | Local rest            | Abroad rest | Trailer drop  | Trailer hook    |
| Container mount              | Container<br>dismount | Other work  | Traffic delay | Toll delay      |
| Border delay                 | Police delay          | Other delay | Tanking delay | Cleaning        |
| <ul><li>(*) (#) (#</li></ul> |                       |             | े 🖬 🛋         | 🚍 🔻 10:09 📚 🖉 💈 |

#### Attention!

On the right upper corner you will find "help button". Please use it and learn more about this functionality.

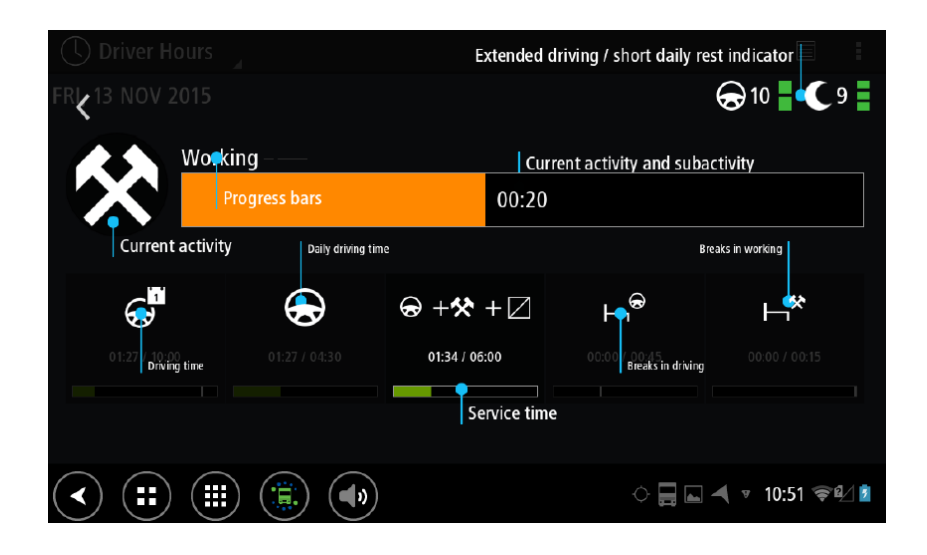

## **Driver Coach**

Driver Coach is the tool to analyze and communicate a vehicle driver's performance in real time. You can find it on the main screen.

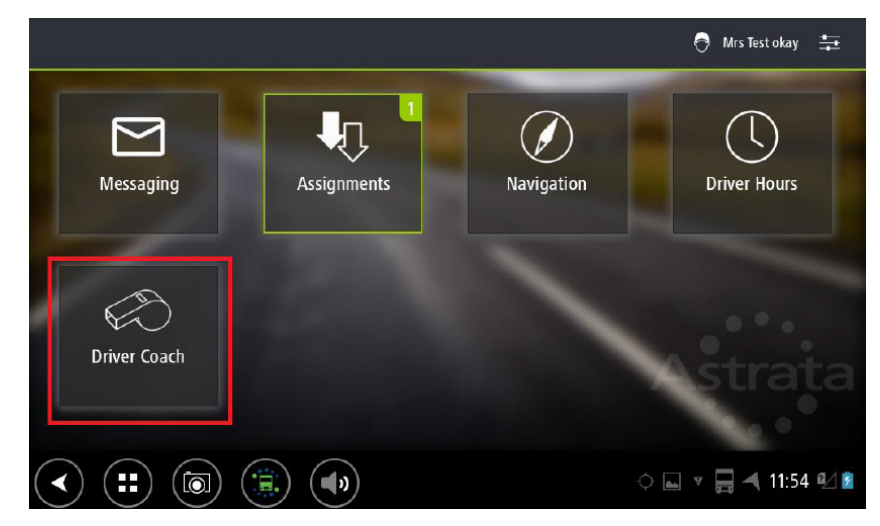

Driver Coach analyses 12 different driving style indicators and communicates a driver's performance compared to his objective in real-time.

Soft alerts give gentle reminders about factors like speeding and over-maximum RPM, harsh acceleration and braking, wasted inertia (acceleration quickly followed by braking) and idling

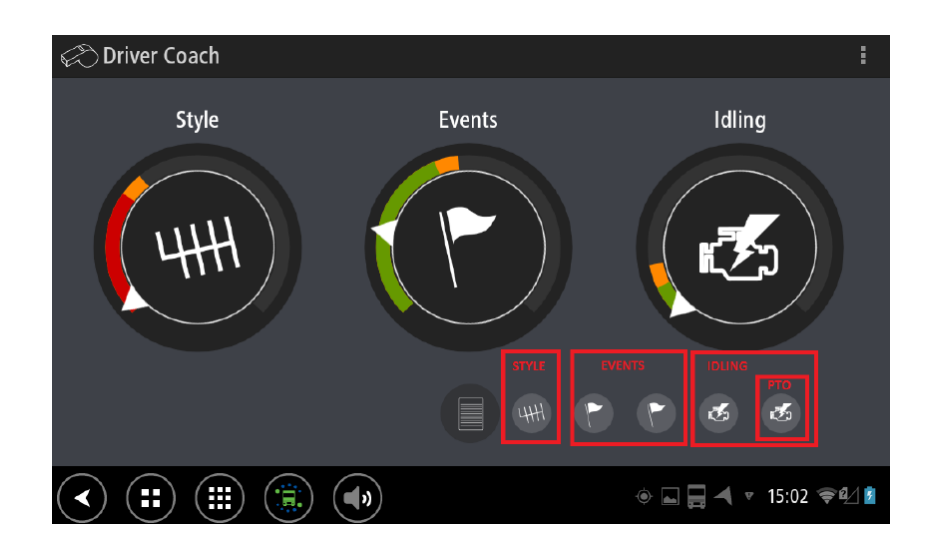

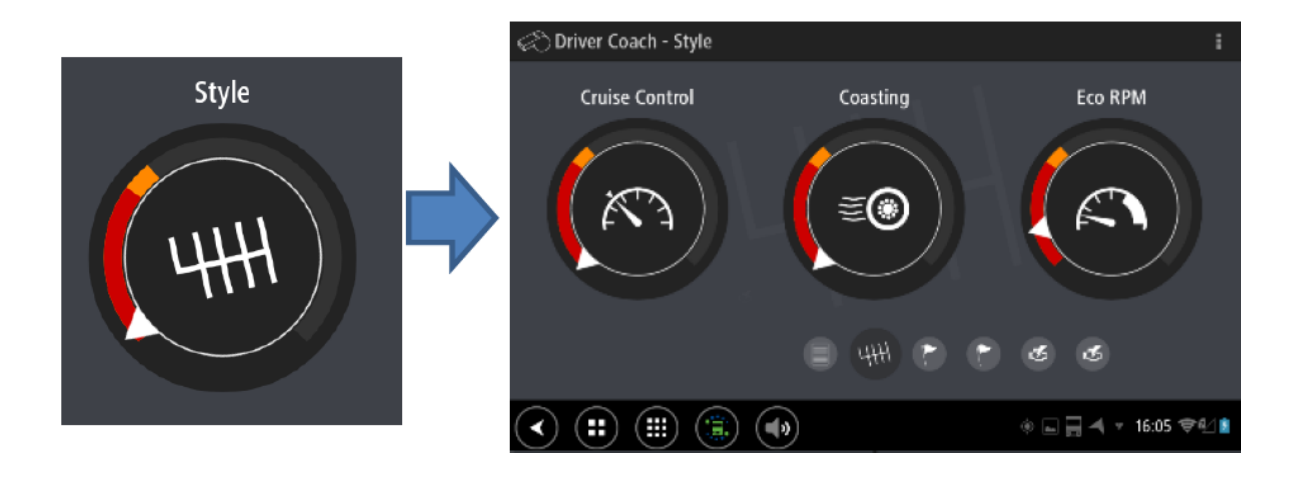

If you go to "Style", then you will see three elements of the assessment and style evaluation of your accomplishments for each of these parameters. Style evaluation is a function of the following variables: Cruise Control, Coasting, Eco RPM.

If you go to "Events", then you will see six different parameters which are taken into account. Overrewing, Harsh Acceleration, Harsh Braking, Overspeeding, Overspeeding Event, Wasted Interia.

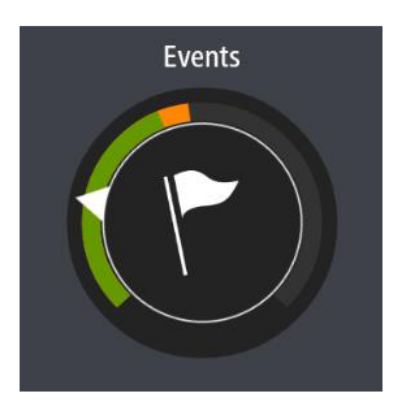

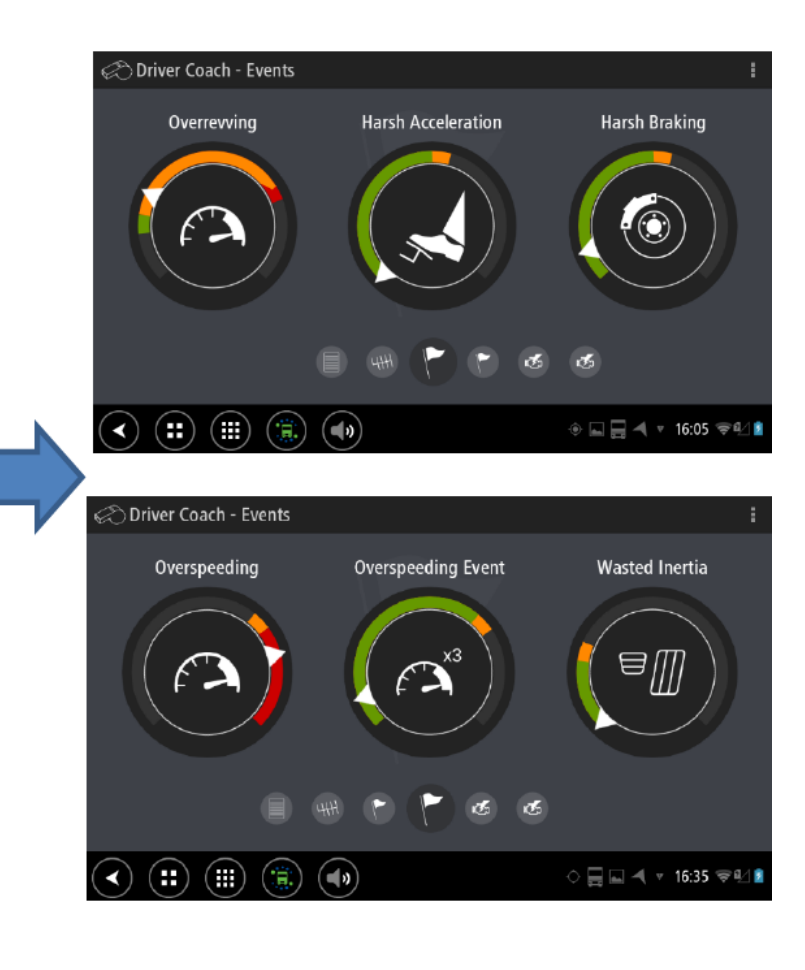

If you go to "Idling", you will get an access to more detailed information about Short/Long idling and Long Event. If your truck is PTO equipped, then you will see additional information regarding to this.

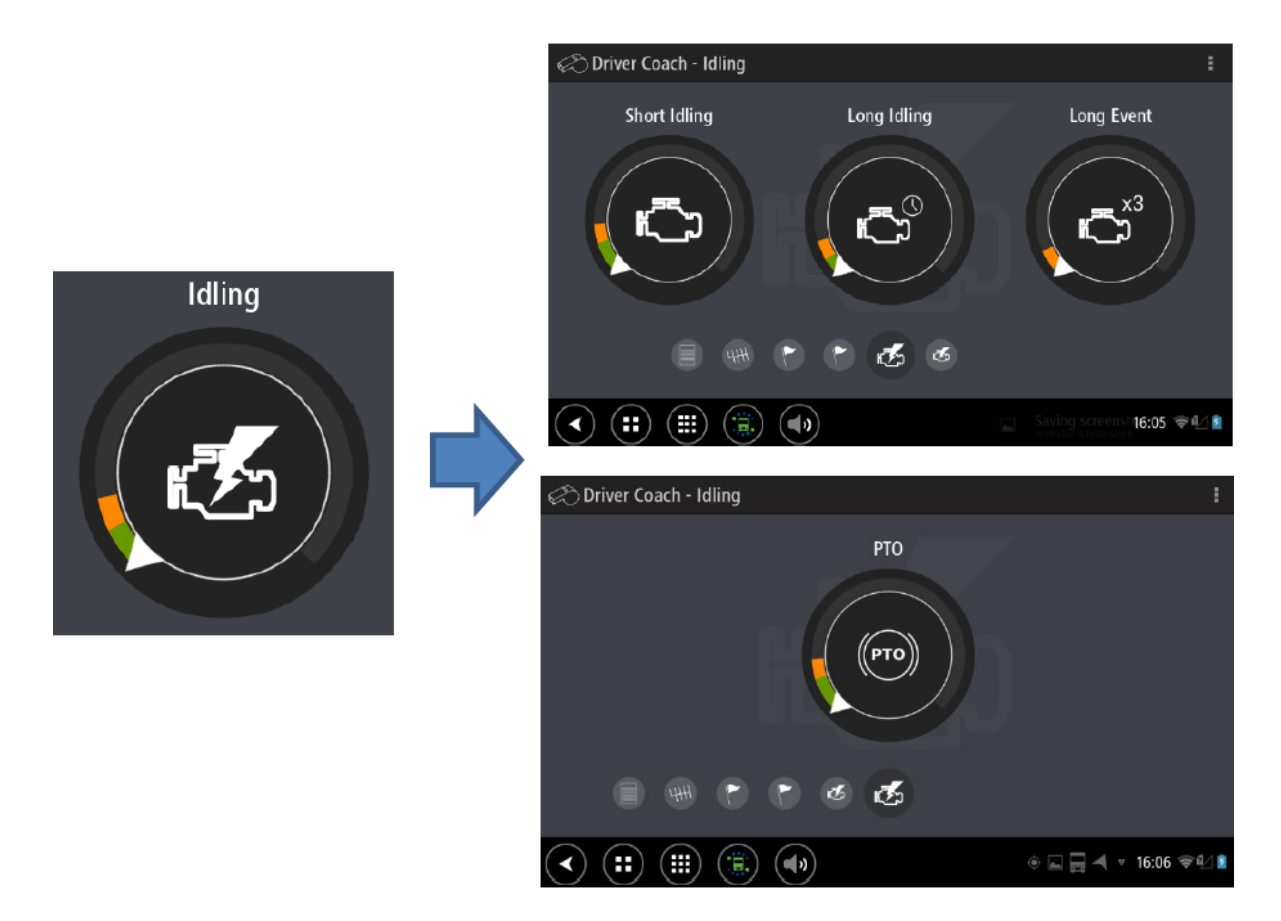

Remember about "Help Buttons" in the right upper corner! Please, feel free to use it.

You will receive graphic and voice information about your mistakes or particular events. In the case of harsh speeding or braking, for example, you will get information (pop-up) on your DriverLinc.

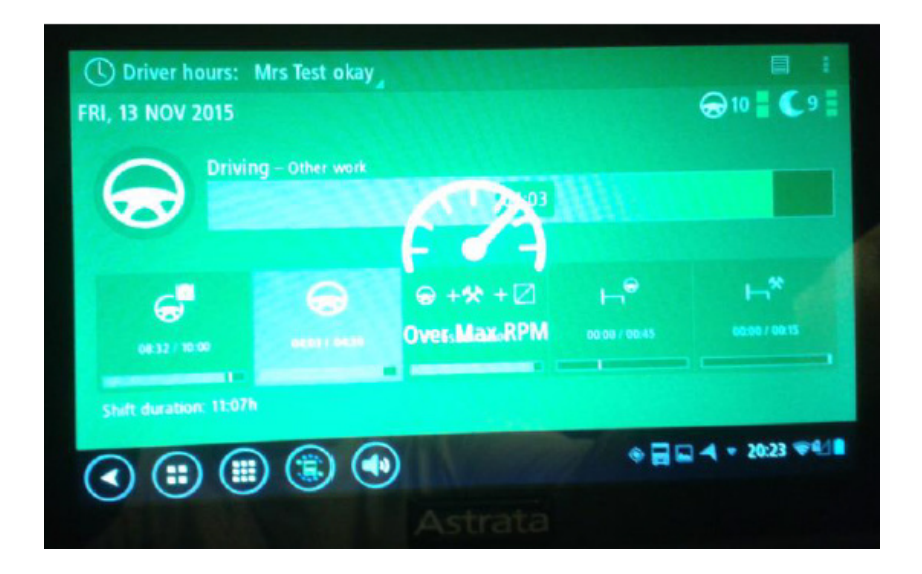

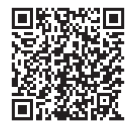

#### **Continental Automotive GmbH**

Heinrich-Hertz-Str. 45 78052 Villingen-Schwenningen Germany www.fleet.vdo.com tachograph@vdo.com VDO – A trademark of the Continental Corporation

The information provided in this brochure contains only general descriptions or performance characteristics, which do not always apply as described in the specific case or which may change as a result of further development of the product. This information is merely a technical description of the product. This information is not meant or intended to be a special guarantee for a particular quality or particular durability. An obligation to provide the respective characteristics shall only exist if expressly agreed in the terms of contract. We reserve the right to make changes in availability as well as technical changes without prior notice.

Continental Automotive GmbH I English  $\ensuremath{\textcircled{}}$  11-2016 Printed in Germany

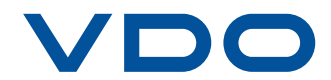